# Installa licenza del contenitore cluster in FMC

# Sommario

| Introduzione                                                           |
|------------------------------------------------------------------------|
| Novità                                                                 |
| Prerequisiti, Piattaforme supportate, Licenze                          |
| Piattaforme software e hardware minime                                 |
| Dispositivi visualizzati come contenitori nella pagina Smart Licensing |
| Dettagli funzionalità                                                  |
| Descrizione funzionalità funzionale                                    |
| Contrasto rispetto a questa release                                    |
| Procedura dettagliata di Centro gestione firewall                      |
| Pagina Smart Licensing                                                 |
| Modifica licenze precedenti alla versione 7.4                          |
| Modifica licenze in 7.4                                                |
| Modifica livello prestazioni (FTDv)                                    |
| Pagina SLR in FMC                                                      |
| <u>API REST FMC</u>                                                    |
| <u>API REST</u>                                                        |
| Risoluzione dei problemi/Diagnostica                                   |
| Risoluzione dei problemi e facilità di manutenzione delle licenze      |

### Introduzione

In questo documento viene descritta la configurazione del contenitore Smart License Cluster di Firepower Management Center.

#### Novità

- L'utente può aggiornare le licenze delle funzionalità in tutti i nodi del cluster in una sola volta dalla pagina Smart Licensing di FMC.
- L'utente può aggiornare il livello delle prestazioni per tutti i nodi in un cluster in una sola volta dalla pagina Gestione licenze di FMC.
- Supporto dell'aggiornamento di livello e licenza del contenitore cluster dall'API REST di FMC.

#### Prerequisiti, Piattaforme supportate, Licenze

Piattaforme software e hardware minime

| Applicazione e versione minima | Piattaforme gestite supportate e<br>versione | Responsabile/i |
|--------------------------------|----------------------------------------------|----------------|
| Secure Firewall 7.4            | Tutti che supportano il cluster FTD<br>7.4   | CCP 7.4        |

#### Dispositivi visualizzati come contenitori nella pagina Smart Licensing

| FTD                       |    |
|---------------------------|----|
| Dispositivi a più istanze | No |
| Dispositivi HA            | Sì |
| Dispositivi in cluster    | Sì |

- I dispositivi FTD HA'd sono sempre stati visualizzati come contenitori e non vi è alcun cambiamento in tale comportamento.
- I dispositivi a più istanze vengono visualizzati come standalone per impostazione predefinita, a meno che non facciano parte di HA/Cluster.
- Le novità di FMC 7.4 sono le periferiche in cluster, visualizzate come Contenitore nella pagina Smart Licensing.

# Dettagli funzionalità

Descrizione funzionalità funzionale

- Dalla pagina delle licenze di FMC, l'utente può selezionare il cluster e assegnare le licenze e, per FTDv, il livello delle prestazioni.
- Dall'API REST di FMC, l'utente può assegnare licenze per funzionalità all'intero cluster assegnando un UUID di un singolo nodo sia dalla licenza del dispositivo che dagli endpoint dei record del dispositivo.
- Il numero di diritti utilizzati non è cambiato. Ogni chassis continua a utilizzare una licenza. FMC indica il numero di dispositivi e il numero di licenze utilizzate.

#### Contrasto rispetto a questa release

| In Secure Firewall 7.3 e versioni precedenti | Novità di Secure Firewall 7.4 |
|----------------------------------------------|-------------------------------|
|                                              |                               |

| <ul> <li>Solo i dispositivi HA'd sono mostrati come</li> <li>"contenitore"</li> </ul>                                 | · I dispositivi in cluster e HA'd sono                          |
|----------------------------------------------------------------------------------------------------|-----------------------------------------------------------------|
| <ul> <li>I nodi del cluster sono elencati come<br/>dispositivi standalone nella pagina Smart<br/>Licensing</li> </ul> | visualizzati come "contenitore" nella pagina<br>Smart Licensing |

### Procedura dettagliata di Centro gestione firewall

#### Pagina Smart Licensing

|                                                                                | Firevall Management Center<br>Strevall Management Center<br>Overview Arabas Pole                                                                                                    | ies Devices Objects                                                             | hteration Deploy                          | Q 6 0 0         | atmin v distri stoukt |  |
|--------------------------------------------------------------------------------|----------------------------------------------------------------------------------------------------|---------------------------------------------------------------------------------|-------------------------------------------|-----------------|-----------------------|--|
| <i>Clusters are shown as a<br/>"container" in the Smart<br/>Licensing page</i> | Smart LiCenses Status     Own Smart Schwere Mersyne     C       Dage Autoritation: <ul> <li>Autoritation Exact Synchronized Co. Jan. 333 10203</li> <li>Product Roystensee</li> <li>Roystensee (On Jan. 19. 2023)</li> <li>Autoritation Exact Synchronized Co. Jan. 19. 2023)</li> <li>Expert Dominated Finance:</li> <li>Enderse</li> <li>Enderse</li> <li>Enderse</li> <li>Enderse</li> <li>Enderse</li> <li>Enderse</li> <li>Enderse</li> <li>Enderse</li> <li>Enderse</li> <li>Enderse</li> <li>Enderse</li> <li>Enderse</li> <li>Autoritation</li> <li>Enderse</li> <li>Enderse</li> <li>En</li></ul>                                                                                                    |                                                                                 |                                           |                 |                       |  |
|                                                                                | Smart Licensos<br>License TgertDooks Noree                                                                                                    | Userse Yoles                                                                    | Fiber Davices<br>Decker Type              | X Est Performer | or Tior Edit Licenses |  |
| Noto: The count of the                                                         | V Preved Management Center Writer (2)      Frequent     10.10.1.11 - Source Freewood Management Center for VMware - v2.4.8      Description (2)                                                                                                    | <ul> <li>In-Compliance</li> <li>In-Compliance</li> <li>In-Compliance</li> </ul> | Store Fewel Mangement Center for VMAnare  | Ontei           | N/A                   |  |
| clustered devices is shown<br>along with the cluster container<br>name         | <ul> <li>ckeere(2) (Performance Tex: FED:100):<br/>Generative Tex: FED:100):<br/>Generative Text (Defense for Weiser Outer<br/>96.10.1.8     </li> </ul>                                                                                                    | 0 h-Complance                                                                   | Closs Firepower Threat Defense for Wilawe | (Tebel          | NA                    |  |
|                                                                                | Shift I.B Outer - Dece Trapson Theat Definite for Whener - v7.4.0     Weilds.28     Weilds.24     Shift I.S Cloude - Cloude Trapsoner Threat Definite for Whener - v7.4.0     Shift I.S Cloude - Cloude - Clo | 0 In-Compliance                                                                 | Class Resource Tireat Defores for VMaaro  |                 |                       |  |
|                                                                                | > #9.02                                                                                                    | O In-Camphance                                                                  |                                           |                 |                       |  |

Modifica licenze precedenti alla versione 7.4

In questa schermata viene mostrata la finestra di dialogo Modifica licenze in un FMC 7.3 in cui i dispositivi 4115 si trovano in un cluster. I dispositivi vengono visualizzati singolarmente.

| Firewall Management Center Overview                                                                                                    | Analysis Policies Devices Objects Integration                                                                      | Deploy 🔍 🌮 🌣 🕲 admin 🔹 🎎 SECURE         |
|----------------------------------------------------------------------------------------------------|----------------------------------------------------------------------------------------------------|-----------------------------------------|
| Stmart License Status<br>Ustee Authorization: Authorized (Last Synchronized C<br>Product Registration: Registered (Last Renewed On O<br>Assigned Virbuil Account: Vibitemort Fall 2021 | Clace Smart Software Manager 🙁 C<br>10ct 01 2022)<br>101 2022)                                                     |                                         |
| Expert-Controlled Features: Enabled                                                                                                    | Edit Licenses Malware Defense IPS URL Carrier Secure Client Premier Secure Client Advantage Secure Client VPN Only | Edit Performance Tier     Edit Licenses |
| License Type/Device Name Exsentials (4)                                                                                                    | Devices with license (0)           Q. Search         Add           1120ab         Add                              | Doesain Group                           |
| Malware Defense (0)<br>IPS (0)                                                                                                    | 4115b<br>4115b                                                                                                    |                                         |
| Cantior (0) LBEL (0)                                                                                                    |                                                                                                    |                                         |
| Secure Client Premier (0)<br>Secure Client Advantage (0)                                                                                                    | Cancel Apply                                                                                                    |                                         |
| Secure Client VPN Only (0)<br>Note: Costnings Instances of same black share feat na Scannes                                                                                            |                                                                                                    |                                         |

#### Modifica licenze in 7.4

Dalla versione 7.4, l'utente seleziona il nome del cluster per l'assegnazione delle licenze

| Firewall Managemen<br>System / Licenses / Smart D                                       | nt Center Overview Analysis Policies Devices Objects Integration Deploy Q 💕 🌣 🕢 admin                | SECURE   |
|-----------------------------------------------------------------------------------------|----------------------------------------------------------------------------------------------------|----------|
| Smart License Status                                                                    | Cisco Smart Software Manager 💿 C                                                                     |          |
| Usage Authorization:                                                                    | Authorized (Last Synchronized On Jan 20 2023)                                                        |          |
| Product Registration:                                                                   | Registered (Last Renewed On Jan 19 2023)                                                             |          |
| Assigned Virtual Account:                                                               | Edit Licenses                                                                                        |          |
| Export-Controlled Features:                                                             | Malware Defense IPS URL Carrier Secure Client Premier Secure Client Advantage Secure Client VPN Only |          |
|                                                                                         | Devices without license C Devices with license (2)                                                   |          |
| Smart Licenses                                                                          | Q, Search Add cluster The Lot I                                                                      | Licenses |
| License Type/Device Name                                                                | Group                                                                                                |          |
| ✓ Firewall Management Center Vi                                                         |                                                                                                    |          |
| firepower<br>10.10.1.11 - Secure Firewa                                                 | n N/A                                                                                                |          |
| imes Essentials (2)                                                                     |                                                                                                    |          |
| <ul> <li>cluster (2) (Performance Tier</li> <li>Cisco Firepower Threat Defen</li> </ul> | N/A                                                                                                  |          |
| 10.10.1.8<br>10.10.1.8 - Cluster - Cis                                                  | Cancel Apply                                                                                         |          |
| 10.10.1.26<br>10.10.1.26 - Cluster - C                                                  | Cisco Firepower Threat Defense for VMware - v7.4.0 Cisco Firepower Threat Defense for VMware         |          |
| > Malware Defense (2)                                                                   | In-Compliance                                                                                        |          |
| > IPS (2)                                                                               | In-Compliance                                                                                        |          |

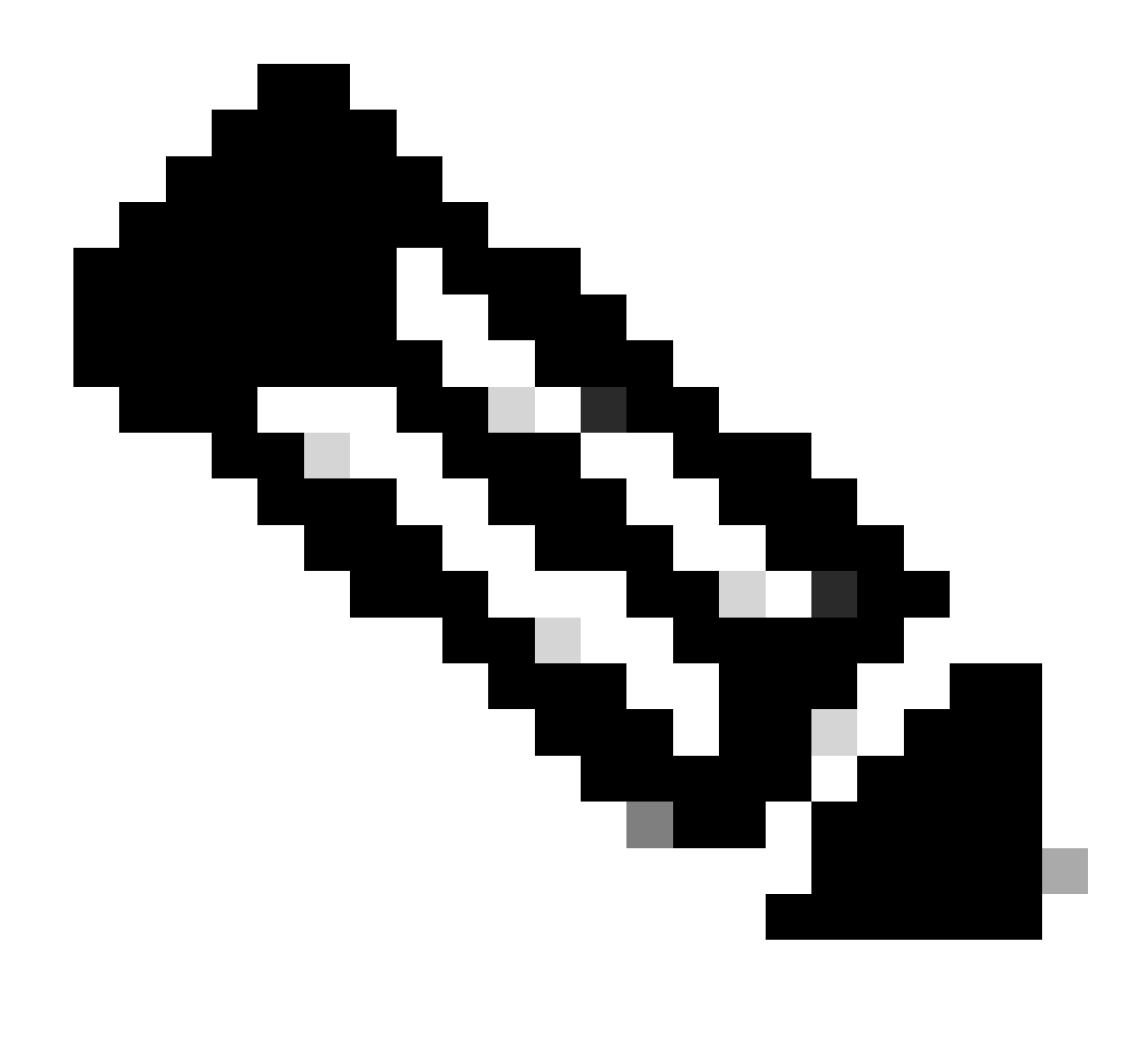

Nota: insieme al nome del cluster vengono visualizzati il numero di dispositivi del cluster

Modifica livello prestazioni (FTDv)

Per i cluster FTDv, l'utente può selezionare tutti i nodi del cluster e assegnare il livello di prestazioni

| Firewall Management Center<br>System / Licenses / Smart Licenses | Overview Analysis Policies Devices Objects Integration Deploy Q 💕 🕸 admin |
|------------------------------------------------------------------|---------------------------------------------------------------------------|
| Smart License Status                                             | Cisco Smart Software Manager O C                                          |
| Usage Authorization: O Authorized (La:                           | Edit Performance Tier                                                     |
| Product Registration:      Registered (La                        |                                                                           |
| Assigned Virtual Account: FMC_CDO                                | Target Performance Tier :<br>FTDv30 - Tiered (Core 8 / 16 GE *            |
| Export-Controlled Features: Enabled                              | Performance Tiered Devices                                                |
|                                                                  | Available Devices C Selected Devices (2)                                  |
| Smart Licenses                                                   | Q. Search Add cluster (FTDv100)                                           |
| License Type/Device Name                                         | cluster (FTDv100) Domain Group                                            |
| > Firewall Management Center Virtual (2)                         |                                                                           |
| > Essentials (2)                                                 |                                                                           |
| > Malware Defense (2)                                            |                                                                           |
| > IPS (2)                                                        |                                                                           |
| URL (0)                                                          |                                                                           |
| Carrier (0)                                                      | Cancel Apply                                                              |
| Secure Client Premier (0)                                        |                                                                           |
| Secure Client Advantage (0)                                      |                                                                           |
| Secure Client VPN Only (0)                                       |                                                                           |

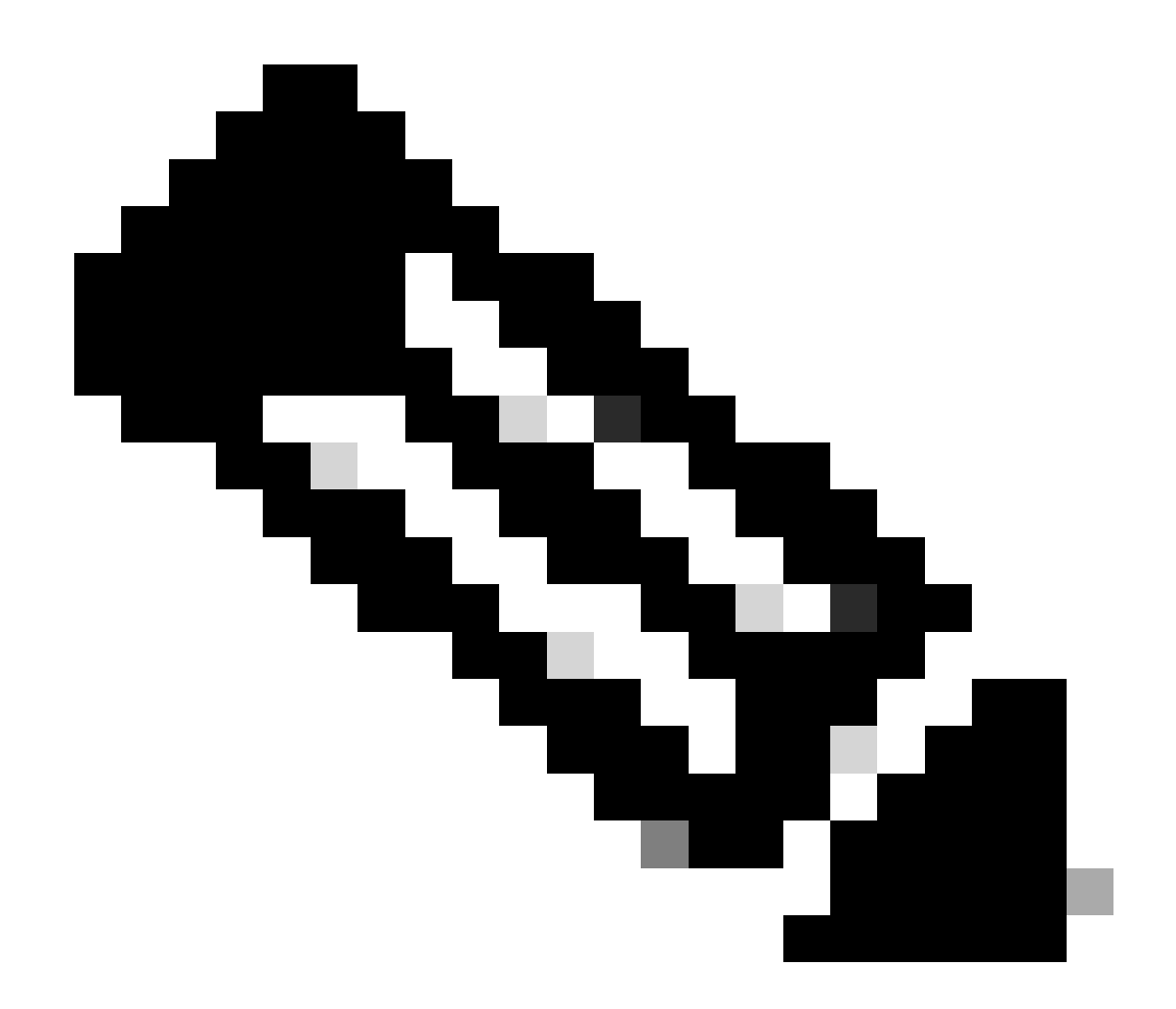

Nota: insieme al nome del contenitore cluster viene visualizzato il numero di dispositivi del cluster

Pagina SLR in FMC

Il cluster è visualizzato nella pagina SLR di FMC

| Firewall Managem                                       | ent Center                                     | Overview         | Analysis         | Policies | Devices       | Olyacha | Integration    |                        | Deptoy        | Q.      | • •            | ۰     | admin v | ż   |
|--------------------------------------------------------|------------------------------------------------|------------------|------------------|----------|---------------|---------|----------------|------------------------|---------------|---------|----------------|-------|---------|-----|
| Specified License Reserva                              | ion Status                                     |                  |                  |          | /             |         |                |                        |               |         |                |       |         |     |
| Usage Authorization                                    | Authorized (Last Synch                         | terprised On D   | ec 20 2023)      |          |               |         |                |                        |               |         |                |       |         |     |
| Product Registration:                                  | Registered Last Rener                          | and On Dec 2     | 9992             |          |               |         |                |                        |               |         |                |       |         |     |
| Export-Controlled Features:                            | Enabled                                        |                  |                  |          |               |         |                |                        |               |         |                |       |         |     |
| Product Instance: 0                                    | 158567a8-7ebe-1                                | had toble a      | 0546/8676        |          |               |         |                |                        |               |         |                |       |         |     |
| Confermation Code 1                                    | 200w271                                        |                  |                  |          |               |         |                |                        |               |         |                |       |         |     |
| * This confirmation code is general                    | ted against your last av                       | Profession o     | oda              |          |               |         |                |                        |               |         |                |       |         |     |
| Ausigned Licenses                                      | Reserved Licer                                 |                  |                  |          |               |         |                |                        |               |         |                |       |         |     |
| Smart Licenses                                         |                                                |                  |                  |          |               |         |                | Filter Devices         |               | ×       | Cat. Pe        | Arman | on Ther | 1.0 |
| Literas Pypelbodes Name                                |                                                |                  |                  |          | Useres Status |         | Desite Type    |                        |               | be      | and the second |       | Group   |     |
| > Present Management Center                            | Vetaat (K)                                     |                  |                  |          | a in Constant |         |                |                        |               |         |                |       |         |     |
| <ul> <li>Eccentrals (4)</li> </ul>                     |                                                |                  |                  |          | a in Complete |         |                |                        |               |         |                |       |         |     |
| Case Proposer Treat De                                 | ence Text (110x20)<br>lense for VM-sale Duster |                  |                  |          | g to Constant |         | Once People    | nor Threat Defense for | Whene         | Out     |                |       | N/M     |     |
| NE163.8<br>10.70.3.8 - Ounter -                        | Osco Preposeir Tweat I                         | behavior for the | teres and a      |          |               |         | Once Property  | eer Threat Defense for | Viteore       |         |                |       |         |     |
| 56,56,5,54<br>10,10,3,14 - Oueter                      | Coco Freposer Treat                            | Defense for h    | Allowed with the |          |               |         | Class Propo    | eer Threat Defense for | Villeare      |         |                |       |         |     |
| > No DB (Performance Text)<br>Once Propose Thread Date | New Yoldson Treat                              | Dehense High     | Australity       |          | e In-Comptano |         | Ngt Avaluation | Rp - Oten Fenglower 1  | freed Defense | et: Out | al I           |       | Nejta,  |     |

# API REST FMC

#### **API REST**

GETALL : /api/fmc\_platform/v1/license/devicelicenses Recupera un elenco di tutte le licenze di tutti i nodi del dispositivo cluster

GET : /api/fmc\_platform/v1/license/devicelicenses/{idOggetto}/ Recuperare un elenco di tutte le licenze di un particolare nodo del dispositivo cluster

PUTALL : /api/fmc\_platform/v1/license/devicelicenses Modifica licenze di tutti i nodi del cluster

PUT: //api/fmc\_platform/v1/license/devicelicenses/{IDoggetto} Modifica licenze di un nodo specifico del cluster

PUT: /api/fmc\_config/v1/domain/{domainUUID}/devices/devicerecords/{objectId}

Modifica licenze di un nodo specifico del cluster

GET :

/api/fmc\_config/v1/domain/{domainUUID}/devices/devicerecords/{objectId}

Modifica Recupera un elenco di licenze di un particolare nodo del cluster

# Risoluzione dei problemi/Diagnostica

Risoluzione dei problemi e facilità di manutenzione delle licenze

- La risoluzione dei problemi e la disponibilità delle licenze in FMC rimangono invariate
- FMC utilizza gli stessi script e registri utilizzati in precedenza

sch.log

file.log

sa\_process\_logs.log

smart\_agent.log

#### Informazioni su questa traduzione

Cisco ha tradotto questo documento utilizzando una combinazione di tecnologie automatiche e umane per offrire ai nostri utenti in tutto il mondo contenuti di supporto nella propria lingua. Si noti che anche la migliore traduzione automatica non sarà mai accurata come quella fornita da un traduttore professionista. Cisco Systems, Inc. non si assume alcuna responsabilità per l'accuratezza di queste traduzioni e consiglia di consultare sempre il documento originale in inglese (disponibile al link fornito).